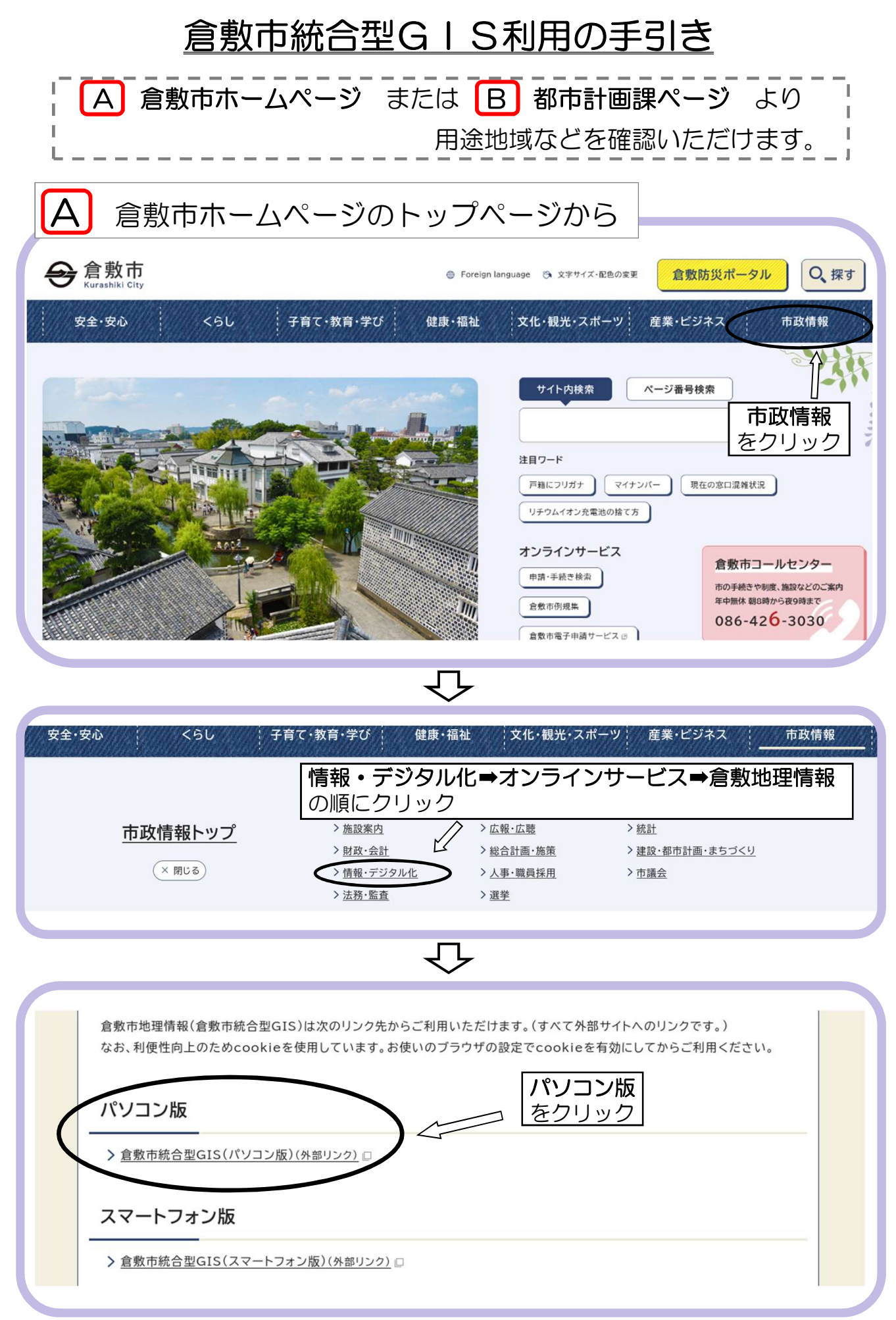

| 電話   | 086-426-3455                                                   |
|------|----------------------------------------------------------------|
| ファクス | 086-421-1600                                                   |
| Eメール | constplan@city.kurashiki.okayama.jp<br>「 <b>倉敷市統合型GIS</b> をクリッ |
| 業務内容 | 都市計画の企画・調査,土地利用                                                |
| 日前   |                                                                |

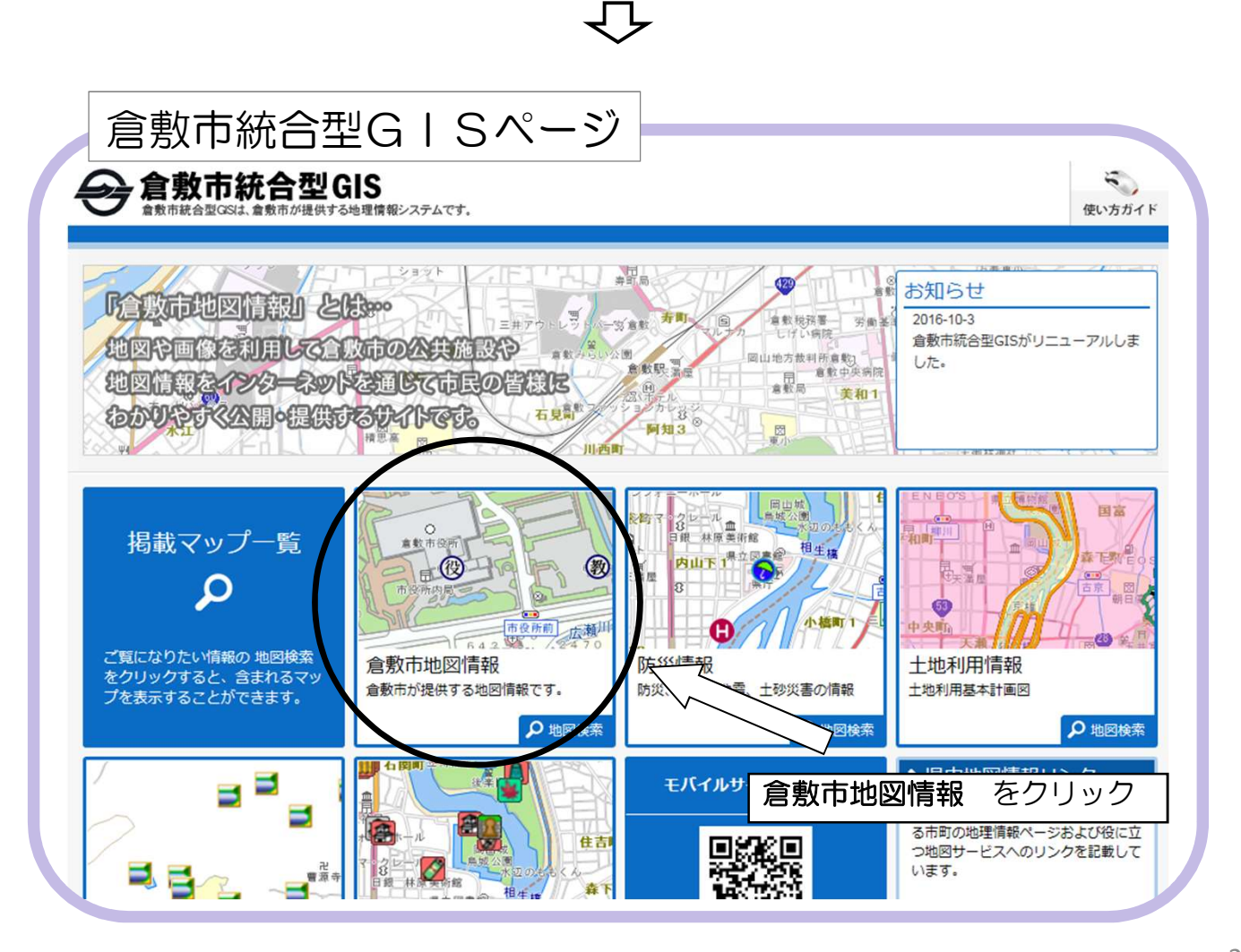

マップ選択

## 💽 マップ選択

![](_page_2_Picture_2.jpeg)

## 地図を選択してください。

- ① 用途地域、都市計画情報が確認できます。
- ② 地形図(白図)が確認できます。また、地形図(白図)にレイヤを選 択して重ね合わせることができます。【P7参照】
- ③ 屋外広告物の規制区域が確認できます。
- ④ 景観地区等が確認できます。

## ここからは都市計画参考図①の場合

![](_page_2_Figure_9.jpeg)

![](_page_3_Figure_0.jpeg)

![](_page_4_Picture_0.jpeg)

| 印刷する場合                                                                                                    |                                                |                                      |                                                                                                    |
|----------------------------------------------------------------------------------------------------|------------------------------------------------|--------------------------------------|----------------------------------------------------------------------------------------------------|
|                                                                                                    |                                                | 右上                                   | の印刷ボタンをクリック                                                                                                    |
| 会 倉敷市統合型GIS<br>全教市統合型GIS<br>全教市統合型GISは、金教市が提供する地理情報システムです。                                                                                                    |                                                |                                      | □200<br>2画面表示 届性一覧 リンク 印刷 低い方ガイド                                                                                                    |
| 都市計画参考図 () マップ切替 《 現在地 倉敷市                                                                                                    | 西中新田 付近 🕄                                      |                                      |                                                                                                    |
| 入力例:含数市西中新田640     検索       Q 臣才     第35       ① 主公     第35       ○ 主公     第37       ○ 三次切替     全て選択       全て認牙     ○ 二       ○ 三次切替     全て選択       ○ 三次切替     全て選択       ○ 二次     ○ 二       ○ 二     ○ 二       ○ 二     ○ 二 |                                                |                                      | Entered Entered Action Contraction Contraction Contr |
| 印刷画面                                                                                                    |                                                |                                      |                                                                                                    |
| נא רוב                                                                                                    |                                                |                                      |                                                                                                    |
| 印刷の設定を下記の中から選択してください。<br>①用紙と向きを選択<br>▲4縦 ✓ ①<br>用紙サイズを変更した際は「再プレビュー」<br>ポタンを押してください。                                                                                                    |                                                |                                      |                                                                                                    |
| ②印刷用紙を設定                                                                                                    |                                                | 10                                   | 3<br>田<br>西<br>用<br><u>70m</u><br>、<br>ス20m-<br>はると全工の情報が確認で                                                                                                    |
| @ http://****** キーを押す                                                                                                    | 区域区分 行政区域<br>田 244-14 第一種低                     | 慶住居 第二種低層住居                          |                                                                                                    |
| ファイル(F) 編集(E) 表示(V) お気に2                                                                                                    | 用地域<br>第二種中高層住 第二種中                            | 専用地域           高層住         第一種住居地域   | - 用途地域<br>(建へい车:60%容積率:200%)                                                                                                    |
|                                                                                                    | 第二種住居地域 近隣商業                                   | 地域 商業地域                              |                                                                                                    |
| ページ設定(U)                                                                                                    | 準工業地域 工業地域                                     | 工業専用地域                               | 高度利用地区                                                                                                    |
| ●田紙設定の詳細けこちら                                                                                                    | 指定のない区域 その他地域特                                 | Ø                                    | 景観地区                                                                                                    |
| 「日和政定の計画はとうう                                                                                                    | 特別用途地区 特別工業                                    | 地区 大規模集客施設 制限地区                      | 臨港地区 -<br>都市計画道路 <詳細> -                                                                                                    |
| ✓方位を表示                                                                                                    | 防火-準防火地域 防火地域                                  | 準防火地域                                | 都市高速鉄道                                                                                                    |
| ☑凡例を表示                                                                                                    | 高度利用地区 風致地区 ○○○○○○○○○○○○○○○○○○○○○○○○○○○○○○○○○○ | □ 風致地区                               | 都市計画公園 -<br>都市計画級地 -                                                                                                    |
| ④縮尺                                                                                                    | 地区)                                            | □□□□□□□□□□□□□□□□□□□□□□□□□□□□□□□□□□□□ | 基回 -<br>下水道 -                                                                                                    |
|                                                                                                    |                                                | 都市計画公園                               | - その他の供給処理施設 -<br>地区計画 <詳細> -                                                                                                    |
| (4)                                                                                                    | 都市計画緑地 墓園                                      | 下水道                                  | 土地区面整理事業     市街地再開発事業     -                                                                                                    |
|                                                                                                    | その他の供給処理施 教育文化                                 | 施設 汚物処理場                             | 居住誘導区域         Z耕細>         居住誘導区域           都市機能誘導区域         24         都市機能誘導区域                                                                                                    |
| 印刷する (5)                                                                                                    | ごみ焼却場 ごみ処理                                     | 場 火葬場                                | 組≥ この図は本市の都市計画に関する証明ではありません。参考図                                                                                                    |
|                                                                                                    | 地区計画·土地区画整理事業                                  |                                      | としてご利用ください。                                                                                                    |
| 閉じる                                                                                                    | <u>地区計画</u><br>業<br>業                          | 整理事 市街地再開発事業                         |                                                                                                    |

①プルダウンより用紙サイズと向きを選択します。

② 「再プレビュー」をクリックします。

③表示する項目に「レ」を入れます。

「方位」「スケール」「凡例」を必要に応じて選択します。

(施設が選択されていない場合、「属性情報を表示」は表示されません。) ④縮尺を選択します。

必要に応じて地図画像の位置及び縮尺を調整してください。

⑤「印刷」をクリックします。

| 地形図(白図)に用                                                                                                    | 用途地域等を表示させる場合の印刷設定                                               |                   |
|----------------------------------------------------------------------------------------------------|------------------------------------------------------------------|-------------------|
| ①都市計画参考図(白日<br><del>● 倉敷市統合型GIS</del><br>■ EXERCICAL REFERENCE/CARTER                                                | 図)の地図が表示されたら、<br>画面左の重ねあわせるボタンをクリッ<br>ぷぷぷ                        | ク<br>ジェク MB4RF DH |
|                                                                                                    |                                                                  |                   |
| <ul> <li>②主題レイヤ追加機能</li> <li><sup>主題レイヤ追加機能</sup></li> <li><sup>マップ選択</sup></li> <li><sup>含数市認定路線網図</sup></li> </ul> | ウインドウが開きます<br><sup>レイヤ選択</sup><br><sup>路線網</sup><br><sup>広</sup> | X 閉じる             |
| 都市計画参考図<br>倉敷市屋外広告物規制図<br>倉敷市景観区域情報<br>公共施設(建物)配置図_施設白書データ検索用<br>倉敷市内水浸水想定区域<br>土地利用基本計画図<br>防災情報                    | ·<br>开<br>                                                       | ▲<br>▼            |
| 震度分布図<br>液状化危険度分布図<br>津波浸水想定図<br>ため池マップ<br>国指定・県指定文化財<br>土砂災害警戒区域・特別警戒区域情報<br>山地災害危険地区情報                             | ><br><<br>面                                                      | V                 |
|                                                                                                    | <b>両余老の</b> 友選切                                                  | ▲<br>▼            |
| <ul> <li>④ くりう 送択 Cumping</li> <li>④ レイヤ選択で用途地域</li> <li>⑤ </li> <li>⑤ </li> <li>ブ ボタンをクリッ</li> </ul>                | <b>域</b> を選択<br>ック                                               |                   |
| マップ選択                                                                                                    | レイヤ選択                                                            |                   |
| 含熟市内水浸水想定区域<br>全敷市内水浸水想定区域<br>土地利用基本計画図<br>防災情報<br>震度分布図<br>液状化危険度分布図                                                | 立地適正化計画線                                                         |                   |
| 津波浸水想定図<br>ため池マップ<br>国指定・県指定文化財<br>土砂災害警戒区域・特別警戒区域情報<br>山地災害危険地区情報                                                   |                                                                  |                   |
|                                                                                                    |                                                                  |                   |

| う 画 ボタンを                                                                             | クリック                                                 |                                           |
|--------------------------------------------------------------------------------------|------------------------------------------------------|-------------------------------------------|
| マップ選択                                                                                | レイヤ選択                                                | 表示レイヤ                                     |
| 官敷市認定路線網図                                                                            | 区域区分                                                 | 泉                                         |
| 都中計画参考因<br>金数士星从在在約48秒回                                                              | ての他地域地区                                              | _                                         |
| 启敷中産外広告初焼制図 合動する知反は体积                                                                | 御巾他設<br>地区計画,土地区画整理事業                                |                                           |
| 启 気 印 示 戦 区 域 1 1 牧<br>小 土 体 沿 ( 建 物 ) 配 贯 回 協 協 白 書 デ ー ク 絵 志 田                     | 地区計画・土地区画塑理事業                                        | T                                         |
| 合款市内水温水相完区域                                                                          | 工地通工で計画                                              |                                           |
| 土地利田其太計画図                                                                            |                                                      |                                           |
| 上地行力基本 前 國國                                                                          |                                                      | 線                                         |
| 雪度分布図                                                                                |                                                      |                                           |
| 渡达2010日                                                                              |                                                      |                                           |
| 津波湯水想定図                                                                              |                                                      |                                           |
| ため池マップ                                                                               | >                                                    | V                                         |
| 国指定·県指定文化財                                                                           | <                                                    |                                           |
| 土砂災害警戒区域·特別警戒区域情報                                                                    |                                                      |                                           |
| 山地災害危険地区情報                                                                           |                                                      | 面                                         |
| 洪水浸水想定区域図                                                                            |                                                      | 用途地域(都市計画参考図)                             |
| 高潮浸水想定区域図                                                                            |                                                      |                                           |
|                                                                                      | 適用 キャンセル                                             |                                           |
| )都市計画参考図の印刷<br>各種設定を行ってく<br>※画面右上の使い7                                                | 剤の際と同様に <b>印刷ボタン</b><br>ださい。<br><b>ウガイド</b> も参考にしてくだ | をクリックし、<br>さい。                            |
| <b>言数市統合型GIS</b><br>####################################                             |                                                      | 2月1日日日 (11) (11) (11) (11) (11) (11) (11) |
| 参考図(白図) ○ マップロ目 公 単位で 自然の用の中部目 けだ<br>ののの目のした (本) (本) (本) (本) (本) (本) (本) (本) (本) (本) |                                                      | 印刷ボタン                                     |
|                                                                                      |                                                      |                                           |

不明な点につきましては、都市計画課086-426-3455までお尋ねください。